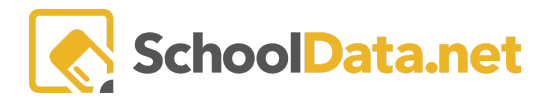

## **Evaluation Icons and Their Meanings**

| lcon      | Name              | Purpose                                                                                                    |
|-----------|-------------------|----------------------------------------------------------------------------------------------------|
| Q         | Magnifying glass  | Click to go to the task list and other areas for an Evaluatee.                                                                                                    |
| =         | Task List         | Click to change which Evaluatee's task list is displayed on the right side of the Evaluator Dashboard.                                                                                                    |
| ¢         | Settings/ Options | Click to open a menu with various options in the selected area.<br>Tasks: Mark task complete, Share with Evaluatee, Import Task Info, tasks<br>viewed in the list<br>Evaluation task: view the alternate arrangement of criteria, hide/show<br>sections of the Evaluation                      |
| Ð         | Print             | Generates PDF of highlighted task view, Evaluation task, or user selections in the Summary                                                                                                    |
| ۷         | Share             | Click to send the meeting date/time/location via email with a calendar invite to the Evaluatee.                                                                                                    |
| 0         | Add Task          | Click to add a task to the Evaluatee's task list. Additional input is needed.                                                                                                    |
| (blue)    | Focused           | Indicates a criterion has been designated as Focused, which can be done<br>by either the Evaluatee or Evaluator on an individual Evaluatee basis. It<br>can be turned on or off by clicking the corner of the criterion.                                                                       |
| *REQUIRED | Required          | Criterion: this designation cannot be removed. It is set up in advance for<br>the position level (e.g., Teacher-Comprehensive).<br>Task: a required task cannot be deleted. Tasks are added at the beginning<br>of the year as required, or an Evaluatee/Evaluator can add a required<br>task. |
| (yellow)  | Late              | The task due date has passed.                                                                                                    |

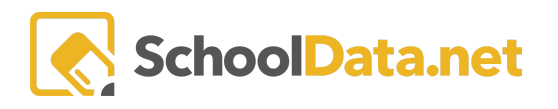

| -                        |                   |                                                                                                    |
|--------------------------|-------------------|----------------------------------------------------------------------------------------------------|
| (green)                  | Completed         | The task has been marked complete.                                                                                                    |
| $\bigcirc$               | Not yet due       | The task is not yet due, late, or completed.                                                                                                    |
| (blue or<br>grey)        | Notes             | Represent notes have been entered or can be entered.                                                                                                    |
| ~                        | Expand / collapse | Click this icon to either expand or collapse an area.                                                                                                    |
| Sal .                    | Edit              | Click to edit a variety of things in the selected area.<br>Tasks: add or change notes in note boxes<br>Evaluator Dashboard: change Position Level or Evaluator, add<br>Supplemental Evaluator |
| <u>1</u>                 | Upload            | Upload files to a task.                                                                                                    |
| READ ONLY                | Read Only         | Displays for either the Evaluator or Evaluatee if a task is read-only for them.                                                                                                    |
| <b>≺sHARED</b><br>(blue) | Shared            | Displays when either the Evaluator or Evaluatee has shared an Evaluation type task.                                                                                                    |